## Security eForm. How to initiate a request for self?

| 1  | Charte has been a size that Consistence Collection and                                                                                                    |
|----|----------------------------------------------------------------------------------------------------|
| 1. | Start by logging in to Campus Solutions.                                                                                                    |
| 2. | Ensure you can see the CS security form icon. If you don't see the icon, please email sa-security@uh.edu with                                                                                                    |
|    | vour emplid                                                                                                    |
|    | your empire.                                                                                                    |
|    | CS Security Form                                                                                                    |
|    |                                                                                                    |
| 3  | Select 'start Security Access Request' from the left-hand menu                                                                                                    |
| 5. | Select start security Access request from the left-hand mend.                                                                                                    |
|    | Campus Solutions Administrator                                                                                                    |
|    |                                                                                                    |
|    | Landing Page                                                                                                    |
|    | Charle County Assess Derivate                                                                                                    |
|    | Start Security Access Request     Access Request     Access R         |
|    | V Update a Degruppet                                                                                                    |
|    | o poure a Request                                                                                                    |
|    | S View a Request                                                                                                    |
|    |                                                                                                    |
|    | Evaluate a Request                                                                                                    |
|    |                                                                                                    |
| 4. | Following screen comes up. Validate items 1 through 6.                                                                                                    |
|    |                                                                                                    |
|    | Access Request : Page 1 of 3                                                                                                    |
|    |                                                                                                    |
|    |                                                                                                    |
|    | Before PeopleSoft Campus Solutions access can be granted, the user must have the following information available for the form to be completed:<br>1. PeopleSoft ID number of the cerson you are requesting access for This person should be an active employee or a Person of Interest (POI)                                                                                                    |
|    | 2. College Business Administrator (CBA) of the person you are requesting access for.<br>3. Have taken training session (if required)                                                                                                    |
|    | Assistance Information                                                                                                    |
|    | For assistance with the form or security access questions, please email as security@uh.edu.<br>For assistance with training places contact Pmeans Digden, as32-46, 2006, progden@ub.edu OR navigate to HR% training information site.                                                                                                    |
|    | Please note: An automated process removes Campus Solutions access when a user transfers or terminates from a position. Access to P.A.S.S. and Student Self-Service will remain active and available.                                                                                                    |
|    | Requester                                                                                                    |
|    | UserID                                                                                                    |
|    | Name I a                                                                                                    |
|    | College/Department Council Office John The John The John |
|    | Basic Access Existing User Y                                                                                                    |
|    |                                                                                                    |
|    |                                                                                                    |
|    | Self Yes Manager Name J                                                                                                    |
|    | 3 Manager Email (s 1011)                                                                                                    |
|    | General Request Information                                                                                                    |
|    | 5 Short Term Access Request No                                                                                                    |
|    | 6 Student Worker No                                                                                                    |
|    |                                                                                                    |
|    |                                                                                                    |
| 5. | Click 'Next'                                                                                                    |

| rospostivo                                                                                                    | odulos                                                                                                    |                                                                                                    |
|----------------------------------------------------------------------------------------------------|----------------------------------------------------------------------------------------------------|----------------------------------------------------------------------------------------------------|
| respective m                                                                                                    | OUUIES.<br>(+) Access Request : Page 2 of 3                                                                                                    |                                                                                                    |
|                                                                                                    |                                                                                                    |                                                                                                    |
|                                                                                                    | Request Access For                                                                                                    |                                                                                                    |
|                                                                                                    | PeopleSoft ID                                                                                                    | Name 1 5 5 5 5 5 5 5 5                                                                                      |
|                                                                                                    | unspray of Social Security Number (SSN) & Date of Birth (DOB)<br>Set search screens to display ONE of the following for SSN and DOB. Default setting is Partial disolav        | or both SSN (last 4 digits) and DOB (Monthiday)                                                             |
|                                                                                                    |                                                                                                    | 2 Data of Birth Durini                                                                                      |
|                                                                                                    | Medules                                                                                                    |                                                                                                    |
|                                                                                                    | modules All approve access requests will grant view only access to the Student Services Center. Student Rinnin                                                                 | chical data, UHS Account Summary and Customer Accounts via the UHCSM CC GENERAL and UHCSM SF GENERAL roles. |
|                                                                                                    | For users needing additional access to a specific module, please switch the toggle to "Yes" to select av                                                                       | liable options.                                                                                             |
|                                                                                                    | 3 Academic Advising No                                                                                                    | 7 Student Business Services No                                                                              |
|                                                                                                    | 4 Admissions No                                                                                                    | 3 Student Records No                                                                                        |
|                                                                                                    | 5 Campus Community No                                                                                                    | Institutional Research No                                                                                   |
|                                                                                                    |                                                                                                    |                                                                                                    |
|                                                                                                    |                                                                                                    |                                                                                                    |
| If you toggled                                                                                                    | d yes for a module. the page will expa                                                                                                    | nd to show access options for the selected module/                                                          |
| For each of t                                                                                                    | he access toggled in area marked 1 y                                                                                                    | ou can find its required training in area 2. If the acco                                                    |
|                                                                                                    | ric access toggieu in area markeu 1, y                                                                                                    | (athor' (marked as 2) hav to write in the assess read                                                       |
| are looking to                                                                                                    | or is not on a toggle, you can use the                                                                                                    | other (marked as 3) box to write in the access need                                                         |
| Next.                                                                                                    |                                                                                                    |                                                                                                    |
| odules                                                                                                    |                                                                                                    |                                                                                                    |
|                                                                                                    |                                                                                                    |                                                                                                    |
| I approve access requests will grant vie<br>or users needing additional access to a                                                                                                    | aw only access to the Student Services Center, Student Biographical data, UHS Account Summa<br>specific module, please switch the toggle to "Yes" to select available options. | y and Customer Accounts via the UHCSM_CC_GENERAL and UHCSM_SF_GENERAL roles.                                |
|                                                                                                    |                                                                                                    |                                                                                                    |
| Academic Adv                                                                                                    | ising No                                                                                                    | Student Business Services No                                                                                |
| Admiss                                                                                                    | ions No                                                                                                    | Student Records Yes                                                                                         |
| Campus Comm                                                                                                    |                                                                                                    | Institutional Research No                                                                                   |
| Financia                                                                                                    |                                                                                                    |                                                                                                    |
| tudent Records                                                                                                    | 7                                                                                                    |                                                                                                    |
| equired Training                                                                                                    |                                                                                                    |                                                                                                    |
|                                                                                                    |                                                                                                    |                                                                                                    |
| asic Access: SAXVWI<br>nrollment Access: SAREMB                                                                                                    |                                                                                                    |                                                                                                    |
| asic Access: SAXVWI<br>nrollment Access: SAREMB<br>rogram/Plan Update: SARSRW<br>lass Scheduler: SARCMU<br>raduation Processing: SAXGRT                                                                                                    |                                                                                                    |                                                                                                    |
| asic Access: SAXWI<br>nrollment Access: SAREMB<br>rogram/Plan Update: SARSRW<br>lass Scheduler: SARCMU<br>raduation Processing: SAXGRT<br>ervice Indicator: SAXSIB<br>H Campus Solutions Training Site                                                                                                    |                                                                                                    |                                                                                                    |
| asic Access: SAXWI<br>mrollment Access: SAFEMB<br>granmPlan Update: SARSWW<br>lass Scheduler: SARSWW<br>lass Scheduler: SARSWW<br>lass Scheduler: SAKS/B<br>H Campus Solutions Training Site<br>or Student Records access assistance                                                                                                    | contact: UHSRSEC@UH.EDU                                                                                                    |                                                                                                    |
| asic Access: SAXWI<br>mrollment Access: SAFEMB<br>rogram/Pian Update: SARSRW<br>lass Scheduler: SARCMU<br>stradution Processing: SAXSIB<br>H Campus Solutions Training Site<br>or Student Records access assistance                                                                                                    | contact: UHSRSEC@UH.EDU                                                                                                    |                                                                                                    |
| asic Access: SAXWI<br>nrollment Access: SA/EMB<br>rogram/Ban Update: SA/RS/W<br>lass Scheduler: SA/RS/W<br>lass Scheduler: SA/RS/W<br>H Campus Solutions Training Site<br>or Student Records access assistance<br>Basic SR Ac                                                                                                    | contact: UHSRSEC@UH.EDU                                                                                                    | Class Scheduler No                                                                                          |
| asic Access: SAXVW<br>mrollment Access: SA/EMB<br>molar Scheduler: SARSAW<br>lass Scheduler: SARSAW<br>lass Scheduler: SARCAW<br>with Campus Solutions Training Site<br>or Student Records access assistance<br>Basic SR Ac<br>Enrollment Ac                                                                                                    | e contact: UHSRSEC@UH EDU                                                                                                    | Class Scheduler No<br>Graduation Processing No                                                              |
| asic Access: SAXWI<br>mollment Access: SAFEIRS<br>regram Plan Update: SARSRM<br>regram Plan Update: SARSRM<br>regram Plan Update: SARSRM<br>review Indicators: SAXSIB<br>H Campus Solutions Training Site<br>or Student Records access assistance<br>Basic SR Ac<br>Enrollment Ac<br>Program/Plan Up<br>EAB Nav                                                | ccontact: UHSRSEC@UHEDU                                                                                                    | Class Scheduler No<br>Graduation Processing No                                                              |
| asic Access: SAXWI<br>mollment Access: SAKEIIBS<br>regarm Plan Update: SARSRW<br>raduation Processing: SAXGRT<br>ence Indicators: SAXSIB<br>H Campus Solutions Training Site<br>or Student Records access assistance<br>Basic SR Ac<br>Enrollment Ac<br>Program/Plan Up<br>EAB Nav<br>UHS Document Attachment (sp                                              | cess Yes<br>cess <u>No</u><br>date <u>No</u><br>gate <u>v</u>                                                                                                    | Class Scheduler No<br>Graduation Processing No                                                              |
| asic Access: SAXVW<br>moliment Access: SAXEB<br>grann <sup>17</sup> an Update: SAMSW<br>raduation Processing: SAXGRT<br>enduation Processing: SAXGRT<br>H Campus Solutions Training Site<br>or Student Records access assistance<br>Basic SR Ac<br>Enrollment Ac<br>Program/Plan Up<br>EAB Nav<br>UHS Document Attachment (sp<br>ba                            | cess Yes<br>cess Ves<br>cess <u>No</u><br>date <u>No</u><br>ecify <u>No</u>                                                                                                    | Class Scheduler No<br>Graduation Processing No                                                              |
| asic Access: SAXVW<br>mrollment Access: SAFEINS<br>more and access: SAFEINS<br>visualization Processing Site<br>and activities SACAM<br>Placebuse Solutions Training Site<br>or Student Records access assistance<br>Basic SR Ac<br>Enrollment Ac<br>Program/Plan Up<br>EAB Nav<br>UHS Document Attachment (sp<br>bb                                           | contact: UHSRSEC@UH EDU                                                                                                    | Class Scheduler No<br>Graduation Processing No                                                              |
| asic Access: SAXVW<br>mrollment Access: SA/EMB<br>molecular: SARSAW<br>lass Scheduler: SARSAW<br>lass Scheduler: SARCMU<br>rearrows SAXSIB<br>Reampus Solutions Training Site<br>or Student Records access assistance<br>Basic SR Ac<br>Enrollment Ac<br>Program/Plan Up<br>EAB Nav<br>UHS Document Attachment (sp.<br>ba                                      | contact UHSRSEC@UH EDU                                                                                                    | Class Scheduler No<br>Graduation Processing No                                                              |
| asic Access: SAXWI<br>mollment Access: SAFEIRS<br>regram Plan Usata: SARSRM<br>instantion Processing: SAVGRT<br>envice Indicators: SAXSIB<br>H Campus Solutions Training Site<br>or Student Records access assistance<br>Basic SR Ac<br>Enrollment Ac<br>Enrollment Ac<br>Program/Plan Up<br>EAB Nav<br>UHS Document Attachment (sp<br>br                      | contact: UHSRSEC@UH EDU                                                                                                    | Class Scheduler No<br>Graduation Processing No                                                              |
| asic Access: SAXWI<br>mollment Access: SAFEIIBS<br>regramm <sup>1</sup> Ban Update: SARSRA<br>regramm <sup>1</sup> Ban Update: SARSRA<br>reduction Processing: SAXGRT<br>envolutions Training Site<br>or Student Records access assistance<br>Basic SR Ac<br>Enrollment Ac<br>Enrollment Ac<br>Program/Plan Up<br>EAB Nav<br>UHS Document Attachment (sp<br>bu | e contact: UHSRSEC@UH EDU                                                                                                    | Class Scheduler No<br>Graduation Processing No                                                              |
| asic Access: SAXWI<br>mollment Access: SAXEII<br>granmFlan Update: SARSRA<br>raduation Processing: SAXGRT<br>envice Indicators: SAXSIB<br>H Campus Solutions Training Site<br>or Student Records access assistance<br>Basic SR Ac<br>Enrollment Ac<br>Program/Plan Up<br>EAB Nav<br>UHS Document Attachment (sp<br>br<br>Previous Next Save                    | ce contact: UHSRSEC@UH EDU                                                                                                    | Class Scheduler No<br>Graduation Processing No                                                              |
| asic Access: SAXWI<br>mollment Access: SAKEIIB<br>granmFan Update: SARSRW<br>raduation Processing: SAXGRT<br>envice Indicators: SAXSIB<br>H Campus Solutions Training Site<br>or Student Records access assistance<br>Basic SR Ac<br>Enrollment Ac<br>Program/Plan Up<br>EAB Nav<br>UHS Document Attachment (sp<br>bd<br>Previous Next Save                    | cess Yes<br>cess Yes<br>cess No<br>date No<br>igate v<br>ecify No<br>3                                                                                                    | Class Scheduler No<br>Graduation Processing No                                                              |
| asic Access: SAXVWI<br>moliment Access: SAXEWI<br>gramm <sup>1</sup> and Jubate: SAMSAW<br>raduation Processing: SAXGRT<br>envice Indicators: SAXSIB<br>H Campus Solutions Training Site<br>or Student Records access assistance<br>Basic SR Ac<br>Enrollment Ac<br>Program/Plan Up<br>EAB Nav<br>UHS Document Attachment (sp<br>br<br>Previous Next Save      | s contact: UHSRSEC@UH.EDU                                                                                                    | Class Scheduler No<br>Graduation Processing No                                                              |
| asic Access: SAXVWI<br>moliment Access: SAXEWI<br>gramm <sup>1</sup> Fan Usaka: SAMSAW<br>raduation Processing: SAXGRT<br>H Campus Solutions Training Site<br>or Student Records access assistance<br>Basic SR Ac<br>Enrollment Ac<br>Program/Plan Up<br>EAB Nav<br>UHS Document Attachment (sp<br>b                                                           | r contact: UHSRSEC@UH EDU                                                                                                    | Class Scheduler No<br>Graduation Processing No                                                              |
| asic Access: SAXWI<br>mollment Access: SAFEIRS<br>mollment Access: SAFEIRS<br>in the second access assistance<br>while Indicators: SAXSIB<br>IT Campus Solutions Training Site<br>or Student Records access assistance<br>Basic SR Ac<br>Enrollment Ac<br>Program/Plan Up<br>EAB Nav<br>UHS Document Attachment (sp<br>br                                      | contact UHSRSEC@UH EDU                                                                                                    | Class Scheduler No<br>Graduation Processing No                                                              |
| asic Access: SAXWI<br>mrollment Access: SAFEIBS<br>roramm <sup>1</sup> Ban Update: SARSRA<br>radiation Processing: SAXGRT<br>envice Indicators: SAXSIB<br>H Campus Solutions Training Site<br>or Student Records access assistance<br>Basic SR Ac<br>Enrollment Ac<br>Program/Plan Up<br>EAB Nav<br>UHS Document Attachment (sp<br>bt<br>Previous Next Save    | contact UHSRSEC@UHEDU                                                                                                    | Class Scheduler No<br>Graduation Processing No                                                              |
| asic Access: SAXWI<br>mollment Access: SAXEIII<br>gramm <sup>1</sup> and Justa: SARSRA<br>raduation Processing: SAXGRT<br>envice Indicators: SAXSIB<br>H Campus Solutions Training Site<br>or Student Records access assistance<br>Basic SR Ac<br>Enrollment Ac<br>Program/Plan Up<br>EAB Nav<br>UHS Document Attachment (sp<br>br<br>C<br>Previous Next Save  | contact: UHSRSEC@UH EDU                                                                                                    | Class Scheduler No<br>Graduation Processing No                                                              |
| asic Access: SAXWI<br>mollment Access: SAXEIII<br>ingamif <sup>1</sup> an Update: SARSRV<br>raduation Processing: SAXGRT<br>envice Indicators: SAXSIB<br>H Campus Solutions Training Site<br>or Student Records access assistance<br>Basic SR Ac<br>Enrollment Ac<br>Program/Plan Up<br>EAB Nav<br>UHS Document Attachment (sp<br>br<br>Previous Next Save     | c contact: UHSRSEC@UH EDU                                                                                                    | Class Scheduler No<br>Graduation Processing No                                                              |
| asic Access: SAXWI<br>mollment Access: SAXEIII<br>granmFlan Update: SARSHA<br>raduation Processing: SAXGRT<br>H Campus Solutions Training Site<br>or Student Records access assistance<br>Basic SR Ac<br>Enrollment Ac<br>Program/Plan Up<br>EAB Nav<br>UHS Document Attachment (sp<br>br<br>Previous Next Save                                                | econtact: UHSRSEC@UH EDU                                                                                                    | Class Scheduler No<br>Graduation Processing No                                                              |

|                                                                                                    |                                                                                                    | i de considered contoental ans la NUT to de shared with anyone not previously a                                                                                                    | uthtrated to receive such data.                                                                                                    |                                                                                                    |                                                                                                    |                                                                                                    |
|----------------------------------------------------------------------------------------------------|----------------------------------------------------------------------------------------------------|----------------------------------------------------------------------------------------------------|----------------------------------------------------------------------------------------------------|----------------------------------------------------------------------------------------------------|----------------------------------------------------------------------------------------------------|----------------------------------------------------------------------------------------------------|
| <text><text><text><text><list-item><list-item><list-item><list-item><list-item><list-item><list-item><list-item><list-item><list-item><list-item><list-item><list-item><list-item><list-item></list-item></list-item></list-item></list-item></list-item></list-item></list-item></list-item></list-item></list-item></list-item></list-item></list-item></list-item></list-item></text></text></text></text>                                                                                                    | Manual of Administrative Policies and Procedures<br>see MAPP Policy 10:03 D1 at http://www.uh.ecuma.pp/1                                                                                                    | 150381 eve                                                                                                    |                                                                                                    |                                                                                                    |                                                                                                    |                                                                                                    |
|                                                                                                    | I. PURPOSE AND SCOPE - This document outlines the<br>apply to all users of University of Houston computing eq.                                                                                                    | aponabilities of users of University of Houston computing equipment and its associated and waited domputing featurons.                                                                                                    | cialed nations environment. The purpose of this document is to comply wit                                                                                          | UH System Administration Memorandum 07.4.03, University of Houaton Informa                                                                                                    | ton Security Manual. Computing Facilities User Quide                                                                                                    | ines, and other applicative local, state and federal requirements. These directives                                                                                                    |
|                                                                                                    | IL POLICY STATEMENT - University of Howston torough<br>external to the university. It is the responsibility of each U<br>with security policies and guidelines shall be reviewed ro.                                                                                                    | g, communication and passeroom technology resources privide points. Brues<br>restity of Houston computer user to sucid the possibility of misuse, showe, or sec<br>was often than annually.                                                                                                    | as for the unnersity community it support of the institutional mapping. The $\omega$ with violations related to computer and network use. $E$ act user is response | vents is responsible for ensuring that all such systems and resources are security<br>is for becoming familiar and complying with guidelines, policies and procedures i                                                                                                    | e, Le., that hardware, withware, data and services are<br>elacing to university computing equipment and system                                                                                                    | protected against democies. Their or somution by individuals or events, internal or<br>s. This familianty must be infrashed at every opportunity; at a minimum, familianty                                                   |
|                                                                                                    | III. DEFINITIONS - Definitions of series used in this policy                                                                                                    | may be found in the Olicasary of Information Technology Terms, locased in the Infor                                                                                                    | mation Technology WARP sector at even un adultance 10/100000 pdf                                                                                                   |                                                                                                    |                                                                                                    |                                                                                                    |
|                                                                                                    | IN POLICY/MONSION3<br>A Print and experimentary in resolution<br>a Print and Print and Print and Print and Print and Print<br>Benefit and Print and Print And Print And Print And Print And Print And Print And Prin                                                                                                    | b. Encluder spectres not assigned to individuality to advance to react of the individuality of the individuality of the indinity of the individuality of |                                                                                                    | essenty segmentaries and servicing users of their next to an computing secu-<br>re, for they users mean service. Springers assuming an assigned to indu-<br>ting a subject mean service service service services and service service<br>services and the services in an order of the industry of the service<br>metal to use the service in an order of the service service services<br>services and the service in an order of the service service services<br>and the services of the services in an order of the service services<br>to the service service service services and the service services<br>to the service service service services and the service services<br>to the service service services and the service services to measure<br>and associated associated at 1 the service services in the service services. | near maganesity, univer frame of them of them con-<br>cluster and a near account time for the activity on the loss<br>action by compared or interact. A count must action by the<br>must account of a subject on the form the loss account<br>must account on a spear account of a system account<br>must account on | nforman Massurae guternae, system ne regung uniga, san any fast<br>ant Adamstri talam a ne managaga ta ang tala gasan da kasan da kasan da<br>Inan panalang ang gat an lang at ang garang an dasa. University ang<br>managad |
| <pre>4 a war years a ware a ware a wa</pre> | V NOTIFICATION OF USER RESPONSIBILITIES<br>A University porces and protocol sourcing responsibility<br>8. Turn optimes shall also be coloshed in fearly, staff 1<br>C A banner summarizing user responsibilities and secur<br>0. The comprehension University of Houses Information                                                                                                    | of uses of somouring resources shell be distributed by the Department of inform<br>distributed handbooks,<br>guardiness and answards byging to the computer systems,<br>leaves from an associate byging to the computer systems,                                                                                                    | aton Technology Is were shen they are asked a songute account. Cons<br>Intersty of Hukaton Home Plage                                                              | an voorst solaan al alle ja bardet nij solatet verseriede verse                                                                                                    | es eller, 3 way become recessary                                                                                                    |                                                                                                    |
| A variable interview of the state of the state is a state is a           | E. All users of computer systems and computing resource                                                                                                    | s are responsible for reading and understanding these requirements and their resp                                                                                                    | orabites. Any questions reperting requirements and reasonabilities and                                                                                             | the referred to the information security officer in information Sectionary                                                                                                    |                                                                                                    |                                                                                                    |
| Conce your access has gone through all the approvals, and the Campus Security Administrator(s) (CSA) has seesed your request, it is considered complete. You will receive an email like the following:                                                                                                    | <ol> <li>WouATIONS - Trease to conjuding network of talk<br/>For more information, grasse see MAPP 10 05:02 Securil<br/>Action Terms</li> </ol>                                                                                                    | ommunicational assurts, anamar assua or potentiar or Hagai activities myolong the<br>Vacationa Reporting.                                                                                                    | e use or university conductivitescore, or telecommunications systems, ana                                                                                          | ee recorrec to the internation technology Security Officer (or designee) or, in his                                                                                                    | a accerce, to the Chief Intornation Officer, Regal activ                                                                                                    | nee may also be injurted directly to a law enforcement egency.                                                                                                    |
| Once your access has gone through all the approvals, and the Campus Security Administrator(s) (CSA) has cessed your request, it is considered complete. You will receive an email like the following:                                                                                                    | A CENTRAL DESIGNATION                                                                                                    |                                                                                                    |                                                                                                    |                                                                                                    |                                                                                                    | Ines                                                                                                    |
| Once your access has gone through all the approvals, and the Campus Security Administrator(s) (CSA) has cessed your request, it is considered complete. You will receive an email like the following:                                                                                                    | Asknowledgement                                                                                                    |                                                                                                    |                                                                                                    |                                                                                                    |                                                                                                    |                                                                                                    |
|                                                                                                    | Advandagement<br>2                                                                                                    | ess has gone through                                                                                                    | gh all the approval                                                                                                    | s, and the Campus S<br>vill receive an emai                                                                                                    | Security Admi<br>I like the follo                                                                                                    | inistrator(s) (CSA) has<br>owing:                                                                                                    |
| orm ID: 15928 - System Security Access Request Completed.                                                                                                    | Advantagement<br>2 2 2 2 2 2 2 2 2 2 2 2 2 2 2 2 2 2 2                                                                                                     | b) search is togethe "the interest with the and explored the or<br>order the togethe endpire way shows a status of status of the order<br>esss has gone throug<br>quest, it is considered                                                                                                    | gh all the approval                                                                                                    | s, and the Campus S<br>will receive an emai                                                                                                    | Security Admi<br>I like the follo                                                                                                    | inistrator(s) (CSA) has<br>owing:                                                                                                    |
| U uhsselfservice@uh.edu<br>To ○ ; ○ I                                                                                                    | Advantagement<br>Advantagement<br>2 2 2 2 2 2 2 2 2 2 2 2 2 2 2 2 2 2 2                                                                                                     | ess has gone throug<br>quest, it is considered<br>tem Security Access Reque                                                                                                    | gh all the approval<br>ed complete. You v                                                                                                    | 5, and the Campus S<br>will receive an emai                                                                                                    | Security Admi<br>I like the follo                                                                                                    | inistrator(s) (CSA) has<br>owing:                                                                                                    |
| INIVERSITY of HOUSTON                                                                                                    | Attendencer<br>Attendencer<br>Conce your acc<br>cessed your re<br>orm ID: 15928 - Sys<br>usselfservice@uh                                                                                                    | ess has gone throug<br>quest, it is considere<br>tem Security Access Reque                                                                                                    | gh all the approval<br>ed complete. You v                                                                                                    | s, and the Campus S<br>will receive an emai                                                                                                    | Security Admi<br>I like the follo                                                                                                    | inistrator(s) (CSA) has<br>owing:                                                                                                    |
| Form ID: <u>15928</u> - System Security Access Request access request has been completed.                                                                                                    |                                                                                                    | ess has gone throug<br>quest, it is considered<br>tem Security Access Reque                                                                                                    | gh all the approval<br>ed complete. You v                                                                                                    | s, and the Campus S<br>will receive an emai                                                                                                    | Security Admi<br>I like the follo                                                                                                    | inistrator(s) (CSA) has<br>owing:<br>← Reply ≪ Reply All → Forward<br>Wed 9/29/2021 10                                                                                                    |
|                                                                                                    |                                                                                                    | esss has gone throug<br>quest, it is considered<br>tem Security Access Reque<br>edu                                                                                                    | gh all the approval<br>ed complete. You v                                                                                                    | s, and the Campus S<br>will receive an emai                                                                                                    | Security Admi<br>I like the follo                                                                                                    | inistrator(s) (CSA) has<br>owing:                                                                                                    |
| iew the request, log into AccessUH, click on Campus Solutions, then the 'CS Security Form' tile. Then, select 'View a Request' from the left-hand menu. Enter the Form ID. Click search.                                                                                                    | Advantagement<br>Tommers<br>Tommers<br>Tommers<br>Tommers<br>Conce your acc<br>cessed your res<br>tommers<br>tommers | ess has gone throug<br>quest, it is considered<br>edu<br>;01                                                                                                    | gh all the approval<br>ed complete. You v<br>st Completed.                                                                                                    | s, and the Campus S<br>will receive an emai                                                                                                    | Security Admi<br>I like the follo                                                                                                    | inistrator(s) (CSA) has<br>owing:                                                                                                    |
| riew the request, log into AccessUH, click on Campus Solutions, then the 'CS Security Form' tile. Then, select 'View a Request' from the left-hand menu. Enter the Form ID. Click search.                                                                                                    | Anticipanti<br>Anticipanti<br>Toresting<br>Toresting<br>Toresti                                                                             | ess has gone throug<br>quest, it is considered<br>tem Security Access Reque<br>edu<br>2011                                                                                                    | and all the approval<br>ed complete. You v<br>st Completed.                                                                                                    | 5, and the Campus S<br>will receive an emai                                                                                                    | Security Admi<br>I like the follo                                                                                                    | inistrator(s) (CSA) has<br>owing:                                                                                                    |